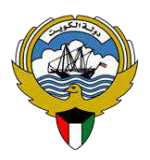

وزارة التربيت

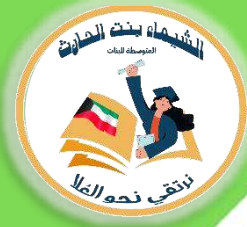

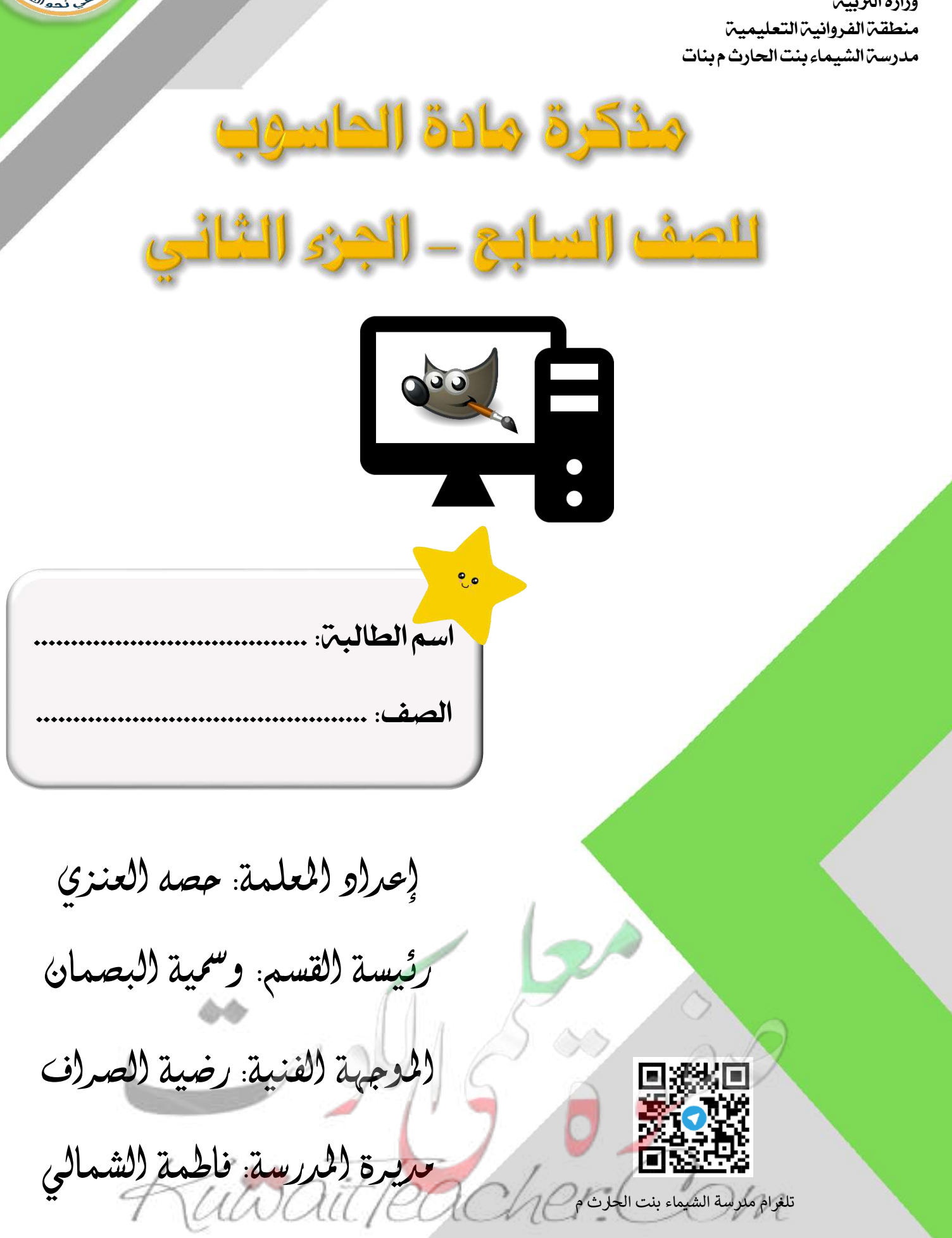

## المتوى

| الصفحة | العنوان                                          | الوحدة                                     |
|--------|--------------------------------------------------|--------------------------------------------|
| ٣      | جدول المتابعة الاسبوعي                           |                                            |
| ٤      | ورقة عمل ١                                       |                                            |
| ٥      | مناطق شاشة برنامج gimp                           |                                            |
| ٦      | أدوات برنامج gimp                                |                                            |
| ۷      | دمج الصور                                        | . <i>8</i> .,                              |
| ٧      | حفظ واستدعاء ملف                                 | الوحدة الاولى:                             |
| ٨      | انشاء ملف جديد                                   | النماذج والانظمة الرقمية                   |
| ٩      | ورقة عمل ۳،۲                                     |                                            |
| ۱.     | تصميم اعلان (تغيير ابعاد المنظور)،<br>ورقة عمل ٤ |                                            |
| 11     | الانعكاس، كتابة نص                               |                                            |
| ١٢     | ورقة عمل ٦                                       |                                            |
| ۱۳     | الرسم الحر                                       |                                            |
| ١٤     | ورقة عمل ٢،١                                     |                                            |
| 10     | الرسم المنتظم                                    |                                            |
| ١٧     | ورقة عمل ٣                                       | <b>.</b>                                   |
| ١٧     | لزالة خلفية باستخدام أدوات<br>التحديد            | الوحدة التانية:                            |
| ۱۹     | إالة خلفية من الصور باستخدام أداة<br>Path tool   | تحسين المنتجات الرقمية                     |
| ۲.     | ورقة عمل ٥،٤                                     |                                            |
| ۲۱     | المنشورات                                        |                                            |
| ۲۲     | ورقة عمل ١                                       | الوحدة الثالثة:<br>استخدام الأنظمة الرقمية |

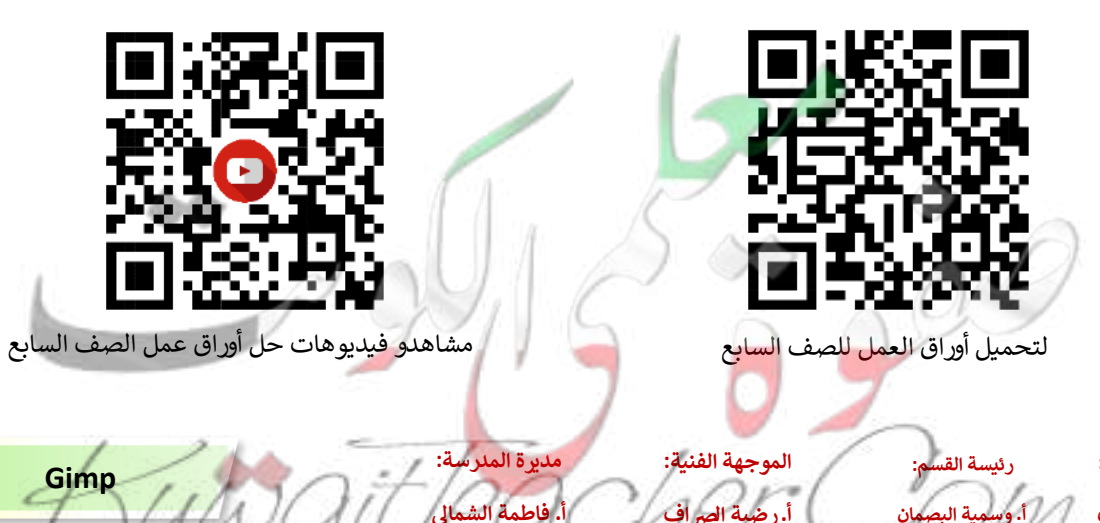

اعداد المعلمة:

أ. حصة العنزي

# جدول المتابعة الأسبوعي

| ملاحظات ولي الأمر | ملاحظات المعلم                     | اليوم<br>التاريخ                          | الأسبوع                                                 |
|-------------------|------------------------------------|-------------------------------------------|---------------------------------------------------------|
|                   |                                    |                                           | الأول                                                   |
|                   |                                    | 2                                         | الثاني                                                  |
|                   |                                    |                                           | الثالث                                                  |
|                   |                                    | 5                                         | الرابج                                                  |
|                   |                                    | "                                         | الخامس                                                  |
|                   |                                    | *                                         | السادس                                                  |
|                   | 2                                  |                                           | السابح                                                  |
| 5.2               |                                    | 4                                         | الثامن                                                  |
| 44                |                                    | 2                                         | التاسع                                                  |
|                   | 29916                              |                                           | العاشر                                                  |
| " Gimp            | مديرة المدرسة:<br>أ. فاطمة الشمالي | م: الموجهة الفنية:<br>سمان أ. رضية الصراف | اعداد المعلمة: رئيسة القس<br>أ. حصة العزي أ. وسمية البد |

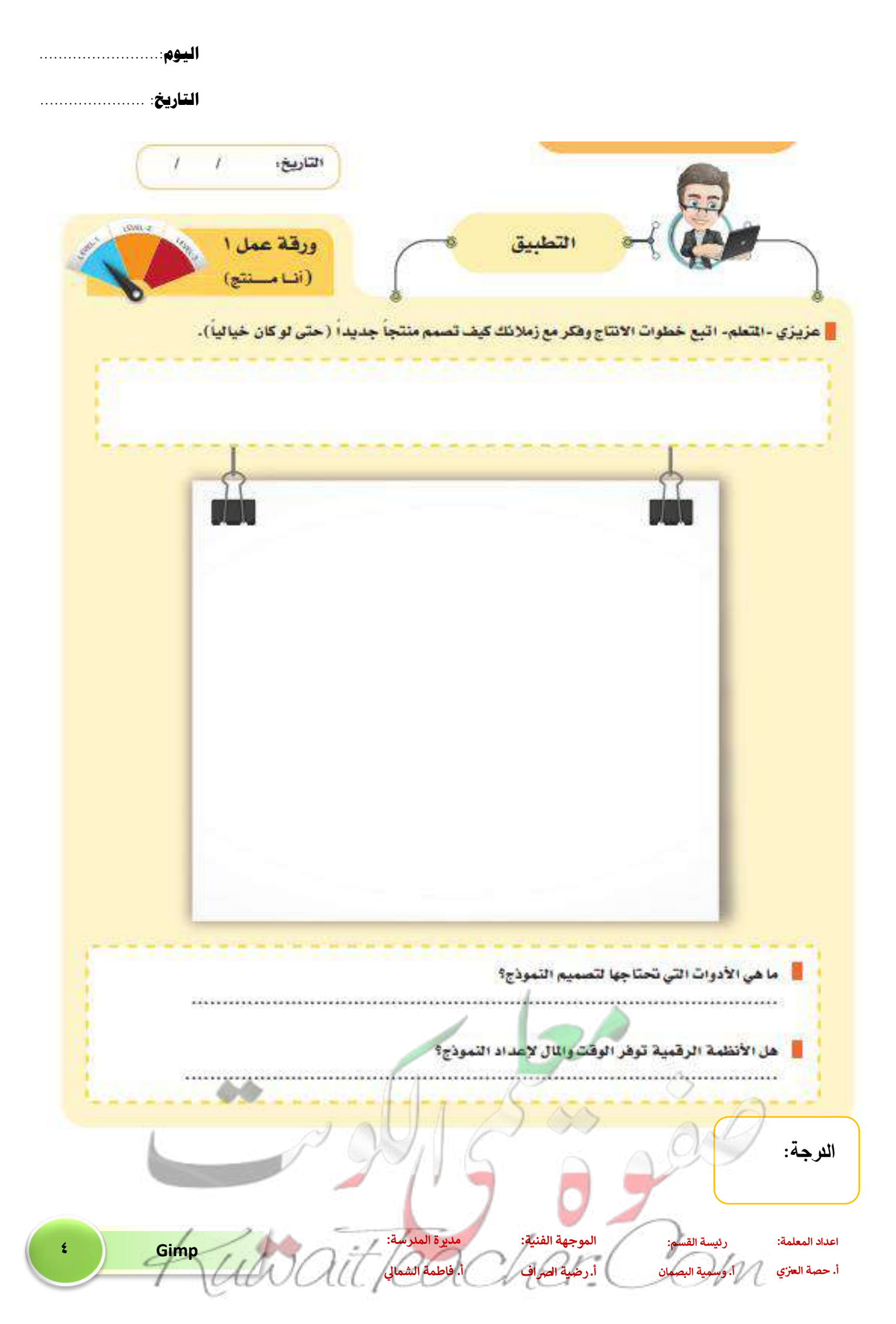

اليوم:....

التاريخ: ....

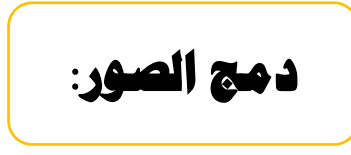

#### مناطق شاشة برنامج gimp :

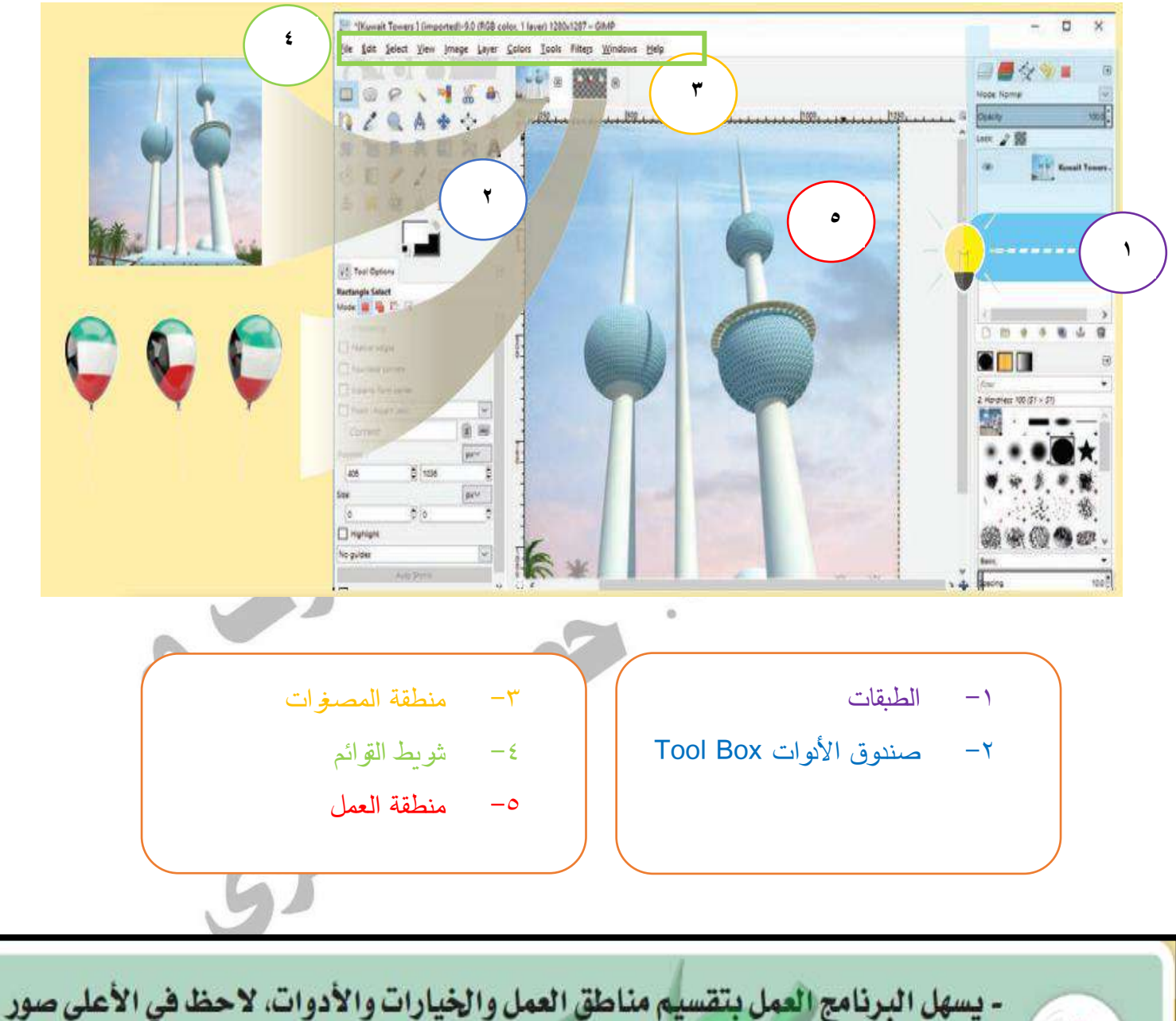

المصغرات thumbnails للملفات المفتوحة، مما يسهل الانتقال فيما بينها لتحريرها. - يتميز البرنامج بلوح الطبقات Layers يساعدك على التحكم في عناصر الصورة.

مديرة المدرسة:

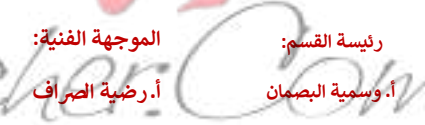

اعداد المعلمة:

أ. حصة العنزي

Gimp

## **أدوات برنامج** gimp :

| مورة الاناة | امم الاداة<br>بالانجليزي | اسم الاداة بالعربي         | وظيفة الأداة                           |
|-------------|--------------------------|----------------------------|----------------------------------------|
|             | Rectangle select<br>tool | أداة التحديد<br>المستطيلة  | تحديد الشكل المطلوب يشكل مستطيل منتظم  |
|             | Elipse select<br>tool    | أداة التحديد<br>الدائرية   | تحديد الشكل المطلوب بشكل دائري منتظم   |
| P           | Free select tool         | أداة التحديد الحر          | تحديد الشكل المطلوب بشكل حر            |
| <b>N</b>    | Fuzzy select<br>tool     | أداة العصا السحرية         | مسح الخلفية البيضاء من الصور .         |
| 2           | Colour Picker<br>tool    | أداة أختيار اللون          | أختيار اللون من صورة معينة .           |
|             | Zoom tool                | أداة المكير                | تكبير وتصغير الصورة لععل تعديلات عليها |
| *           | Move tool                | أداة التحريك               | تحريك الصورة أو النصوص                 |
|             | Rotate tool              | أداة التدوير               | تدوير الصورة بجميع الاتجاهات .         |
| 12          | Scale tool               | أداة التكبير<br>والتصغير   | تكبير وتصغير حجم الكانثات              |
| -           | Flip tool                | أداة الاتعكاس              | العكاس الصورة بشكل عامودي او الفقي     |
| A           | Text tool                | أداة التصوص                | اضافة التصوص                           |
| r B         | Bucket fill tool         | أداة التعينة               | أداة تعينة اللون .                     |
| MIL I       | Blend tool               | أداة تدرج الألوان          | أداة تدرج اللون .                      |
| 1           | Pencil tool              | أداة القلم                 | أداة الظم للرسم .                      |
| 1           | Paintbrush tool          | أداة الفرشاة               | أداة الفرشاة للتلوين                   |
|             | Eraser tool              | أداة الممحاة               | مسح أي جزء من الصورة                   |
| 8           | Clone tool               | أداة الطباعة               | مضاعفة اي جزء محدد من الصورة .         |
| Sel         | Smudge tool              | أداة التعوية               | تموية أي جزء من الصورة .               |
|             | Perspective tool         | اداة تغيير ابعاد<br>الصورة | لتغيير الابعاد بشكل محترف جاذب للانظار |

مديرة المدرسة:

. فاطمة الش

## شرح أدوات برنامج Gimp

اعداد المعلمة:

رئيسة القسم:

ية البصمان

الموجهة الفنية:

ة الصراف

أ.رضي

Gimp

Un

## دمج الصور:

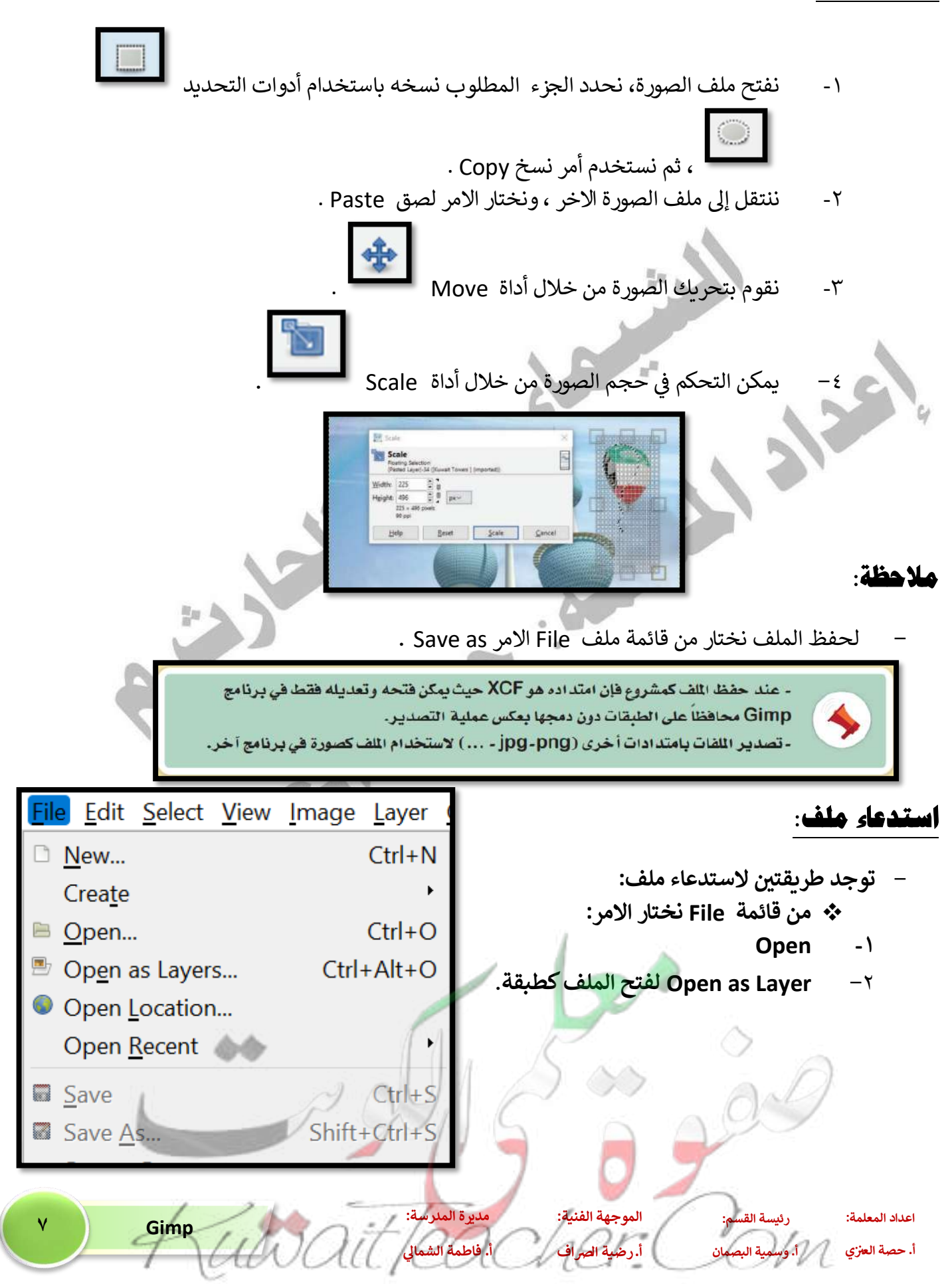

## انشاء ملف جديد:

من قائمة File الامر New ثم نحدد خصائص حجم ملف الصورة (٤٠٠ ٤٠٠) من صندوق حوار Create New Image .

ملاحظة: لتسهيل تحريك الطبقات ( الصور الرئيسية) معا نضغط على المربع بجوار الطبقة Layer

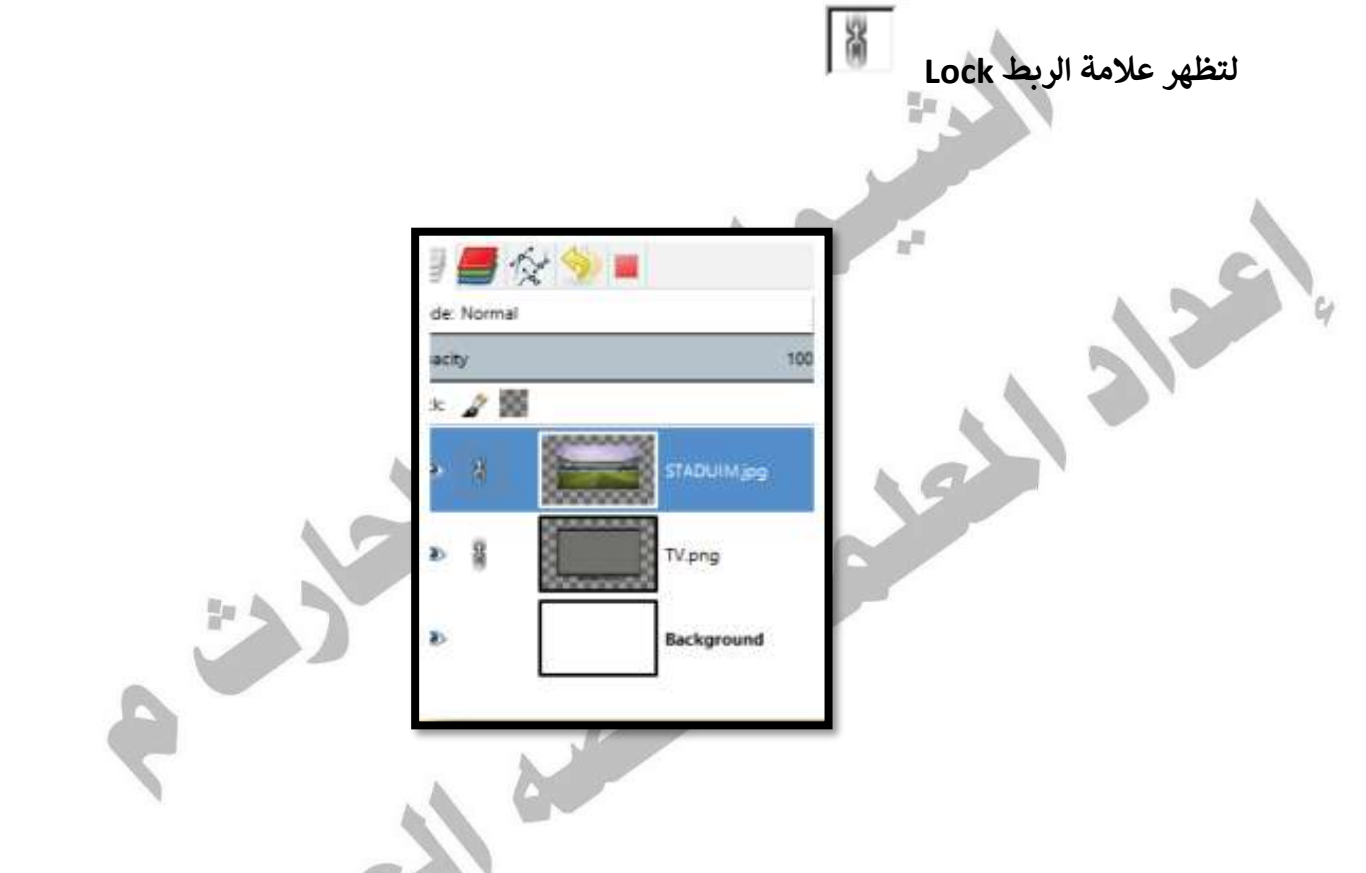

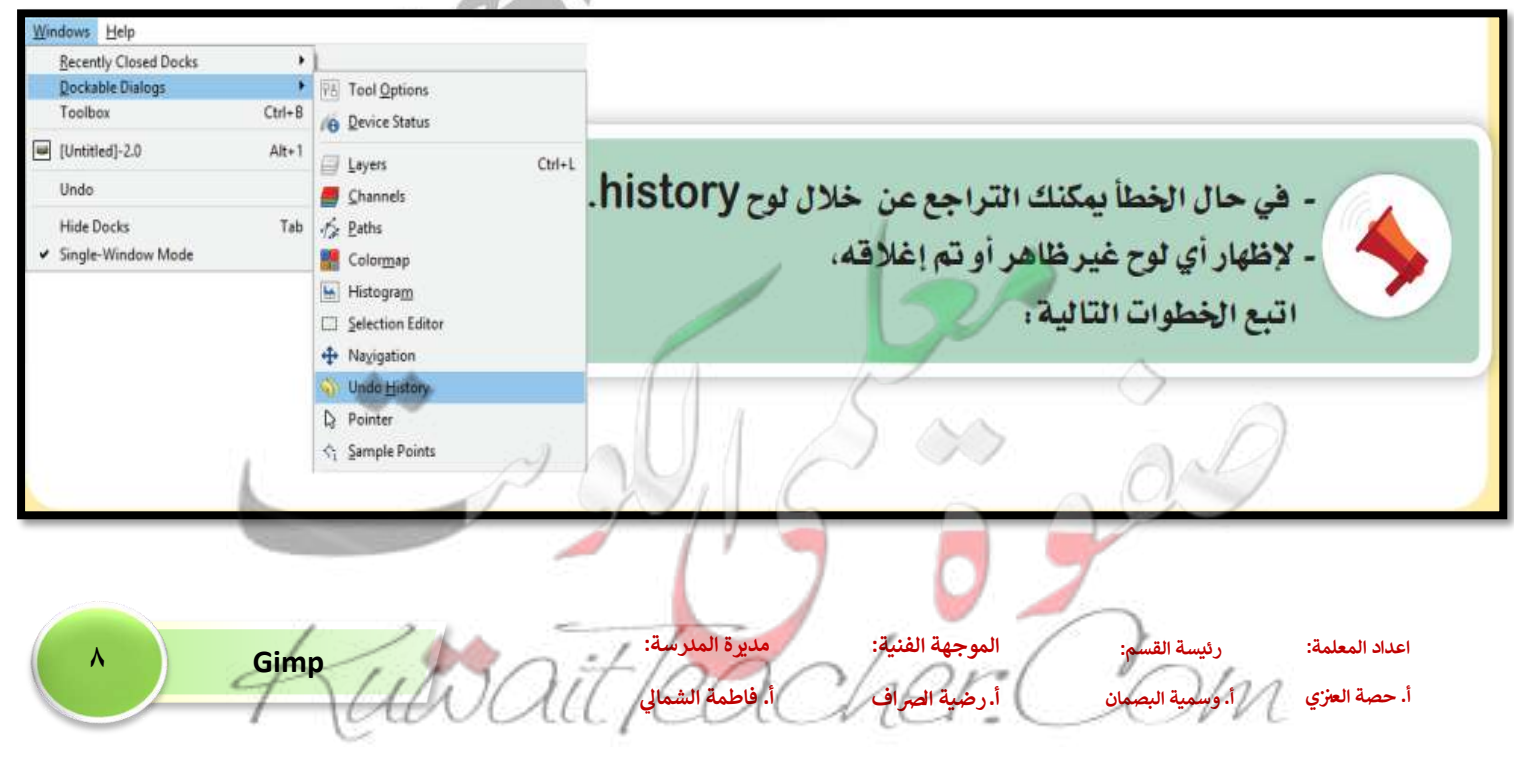

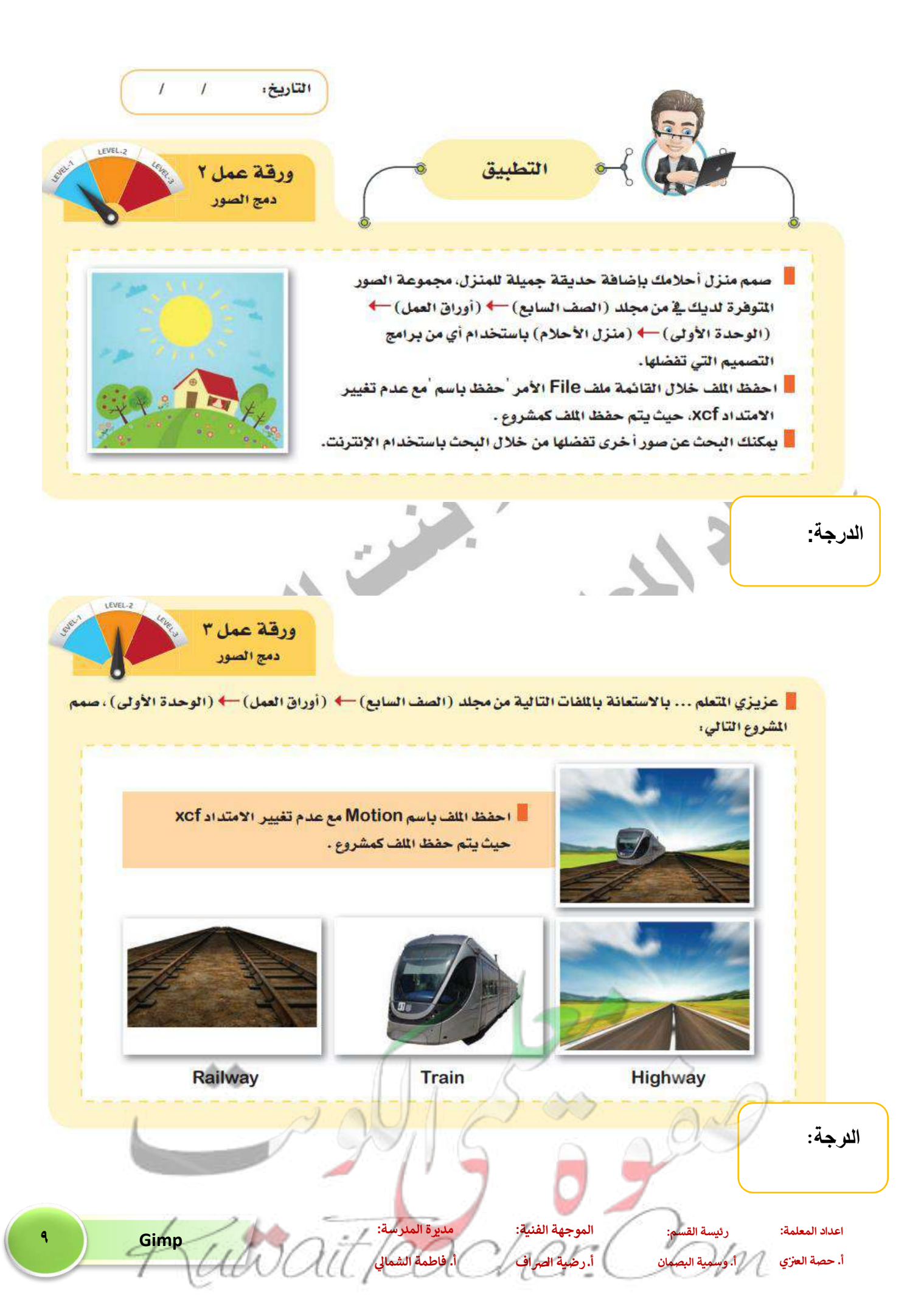

## تصميم اعلان وتغيير ابعاد الصورة ( كصورة الإعلان):

۱- نستدعي الصورة.

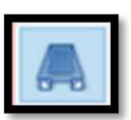

- ۲- نضغط على أداة المنظور Perspective
- ۳- نضغط على الصورة ونتعامل معها بنفس خطوات التعامل مع أداة Scale .
  - ٤- نضغط على زر (تحويل) Transform .
- نضيف الصورة الأخرى بنفس الخطوات السابقة الا اننا سنختار تاثير الابعاد عكس تاثير أبعاد
  الصورة الأولى.

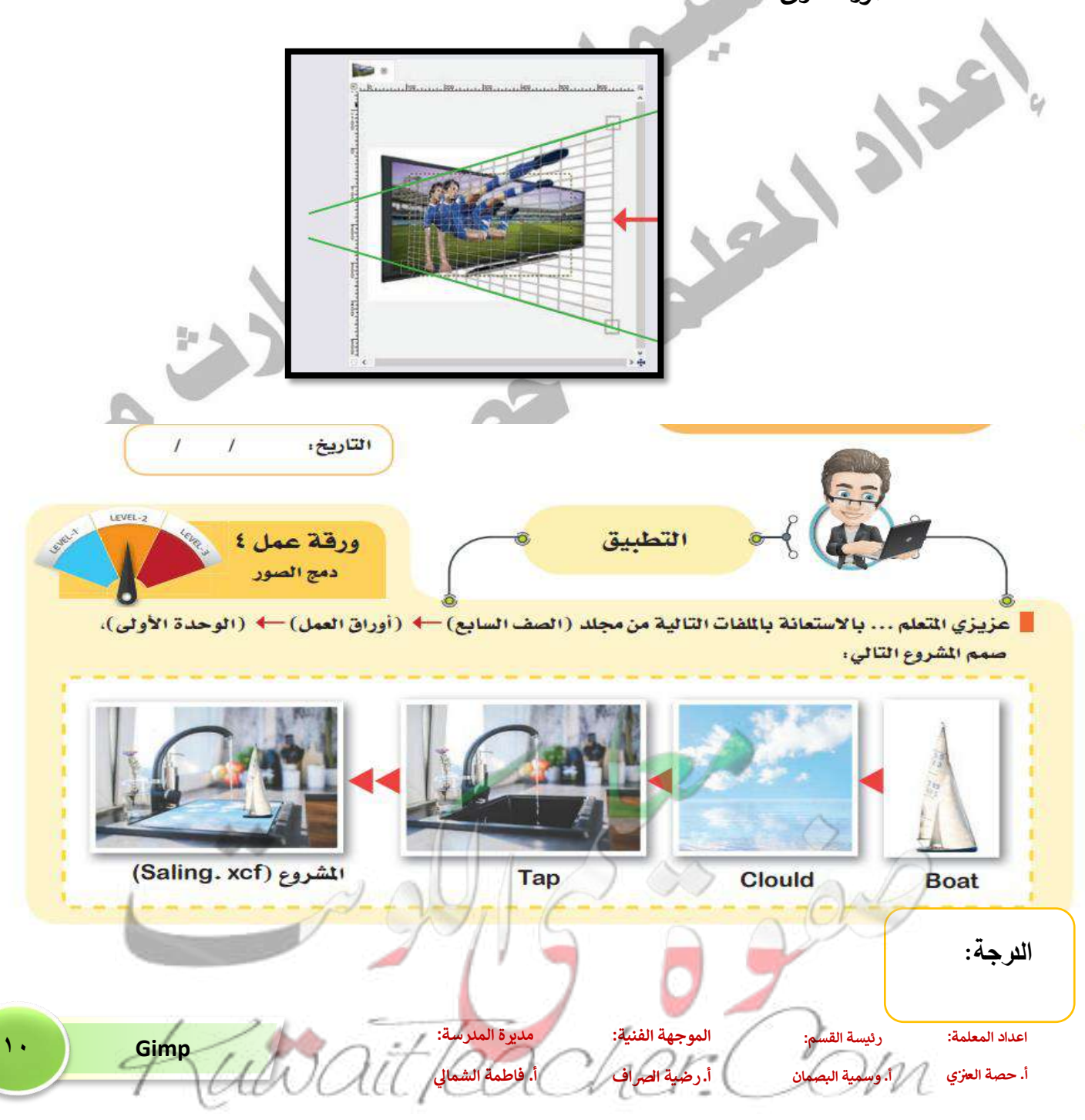

| اليوم:                                                                                              |                              |
|----------------------------------------------------------------------------------------------------|------------------------------|
| التاريخ:                                                                                            |                              |
|                                                                                                    |                              |
| الانعكاس                                                                                            |                              |
| <u>ن:</u>                                                                                           | الانعداء                     |
|                                                                                                    | ,                            |
| تستحدم أداة التحديد المستطيل الو أداة التحديد البيضاوي لتحديد الجزء<br>المطلوب تنفيذ الانعكاس عليه. | - 1                          |
| نختار من قائمة Edit الامر Copy ثم الامر Paste.                                                      | -۲                           |
| Er _                                                                                                |                              |
| لإضافة الصورة الملصقة في طبقة جديدة New Lyer للتحكم فيها                                            |                              |
| نضغط على أداة New layer في Layer Dialog.                                                            |                              |
|                                                                                                    | 4                            |
| يظهر الجزء الذي تم لصقه Floating Selection                                                          | ۳-                           |
|                                                                                                    |                              |
| نختار الأداة Flip Tool Options ثم نحدد نوع الانعكاس المطلوب من Tool Options (اماراسي                | -٤                           |
| Vertical او افقي Horizontal ).                                                                      | •                            |
|                                                                                                    | -0                           |
|                                                                                                    | _                            |
| نستخدم أداة التحريك — Move tool لتحريك الصورة.                                                      | -٦                           |
| الكويت.ومز                                                                                          |                              |
| <u>ں على الصورة:</u>                                                                                | کتابة نم                     |
|                                                                                                    |                              |
|                                                                                                    |                              |
|                                                                                                    |                              |
|                                                                                                    |                              |
| النص نستخدم شريط الأدوات.                                                                           | لتنسيق                       |
|                                                                                                    |                              |
|                                                                                                    |                              |
| ة: رئيسة القسم: الموجهة الفنية: مديرة الملرسة:<br>وي أمسينة البصمان أ. ضبة الحماق أ. فاطمة الشمال   | اعداد المعلم<br>أ. حصة العنز |
| - and an contraction of the                                                                         | - 1                          |

#### \* ملاحظة:

- يمكن عمل انعكاس للنص بنفس خطوات انعكاس الصورة.
  - لتطبيق الشفافية :

نختار Opacity من Layer Dialog .

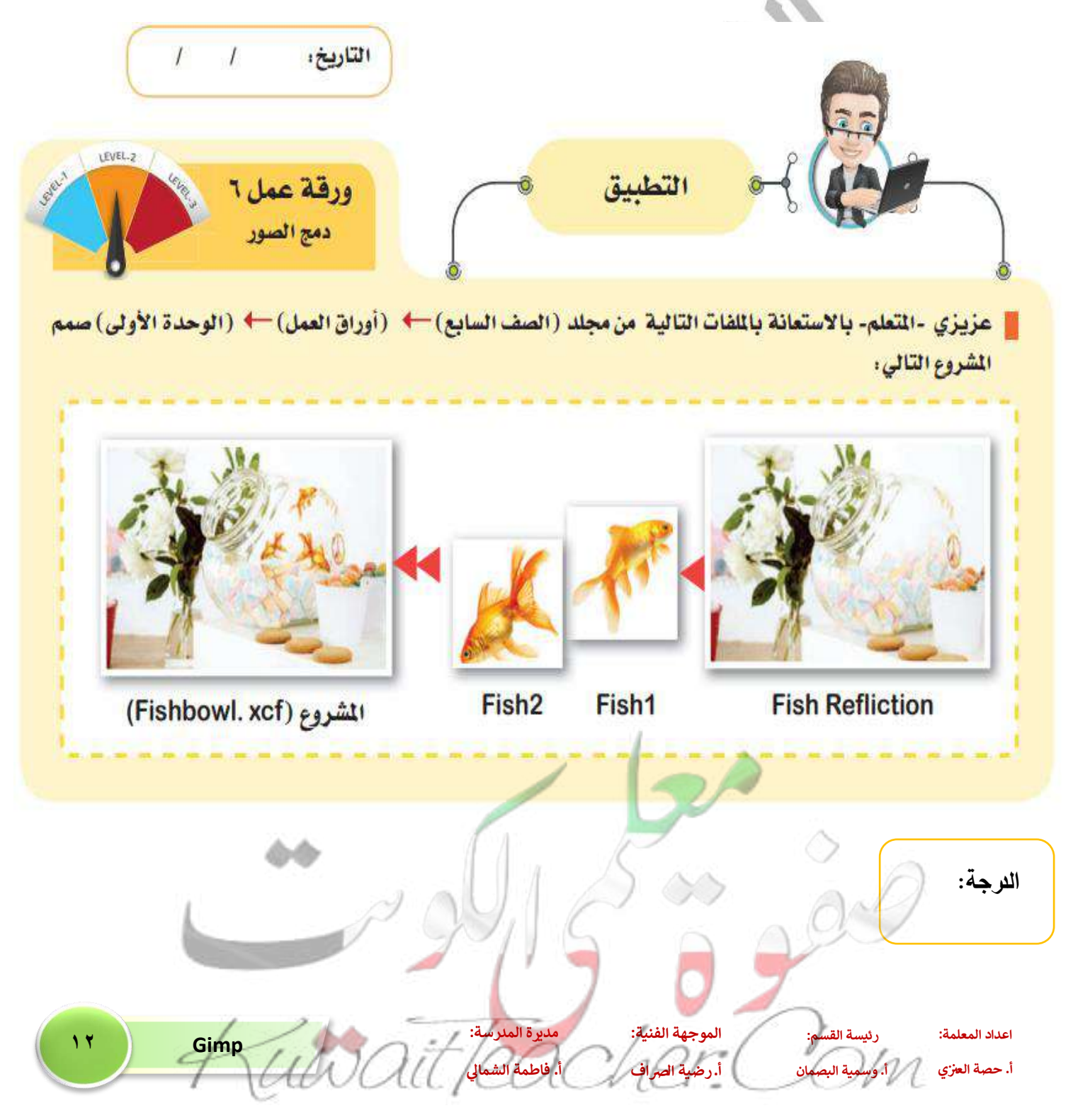

| اليوم:       |                             |                                                                               |
|--------------|-----------------------------|-------------------------------------------------------------------------------|
| التاريخ:     |                             |                                                                               |
|              | الرسم الحر                  |                                                                               |
| (            |                             | الرسم الحر:                                                                   |
| ومن ثم تحديد | والتصغير يتم الضغط على أداة | - للتحكم في منطقة العمل من حيث التكبير<br>خيارات الأداة من لوح Tool Options . |

| Mode: Normal | ~          |                                                          |  |
|--------------|------------|----------------------------------------------------------|--|
| Opecity      | 100.0      |                                                          |  |
| Lock: 🦨 🎆    | 141        |                                                          |  |
| •            | Layer      | يفضل إضافة طبقة أخرى للتلوين حتى تبقي حدود الرسم ظاهرة . |  |
| ٠            | Layer #1   | و إضافة طبقة layer 📄 لرسم حدود الشكل.                    |  |
| @            | Background |                                                          |  |

المعالى المحظة:

- في حال الخطأ اثناء الرسم يمكن مسح الخطأ باستخدام أداة الممحاة eraser 🥏 والتحكم في خصائصها من لوح خيارات الأدوات Tool Options .

n<sup>R</sup>

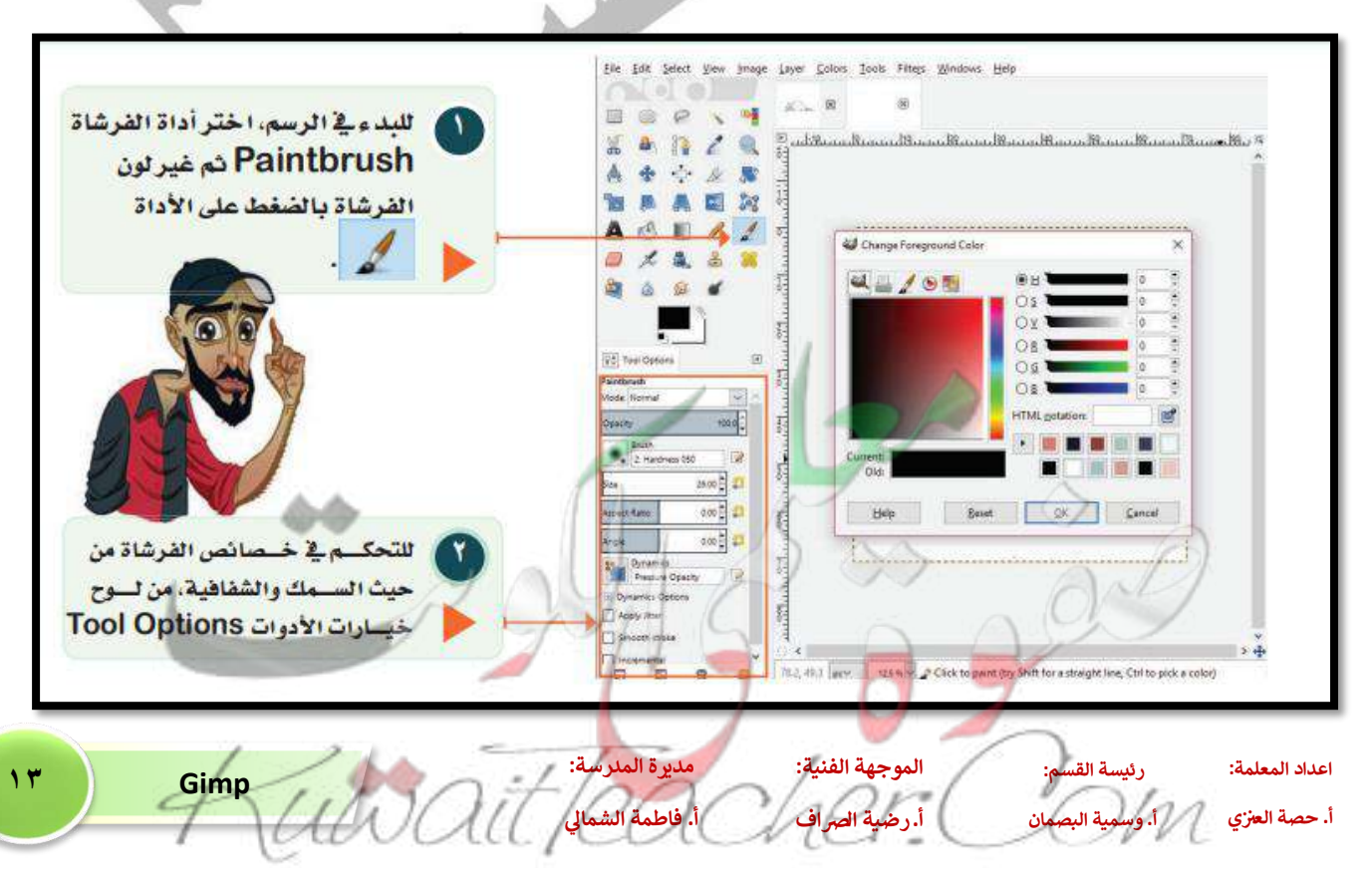

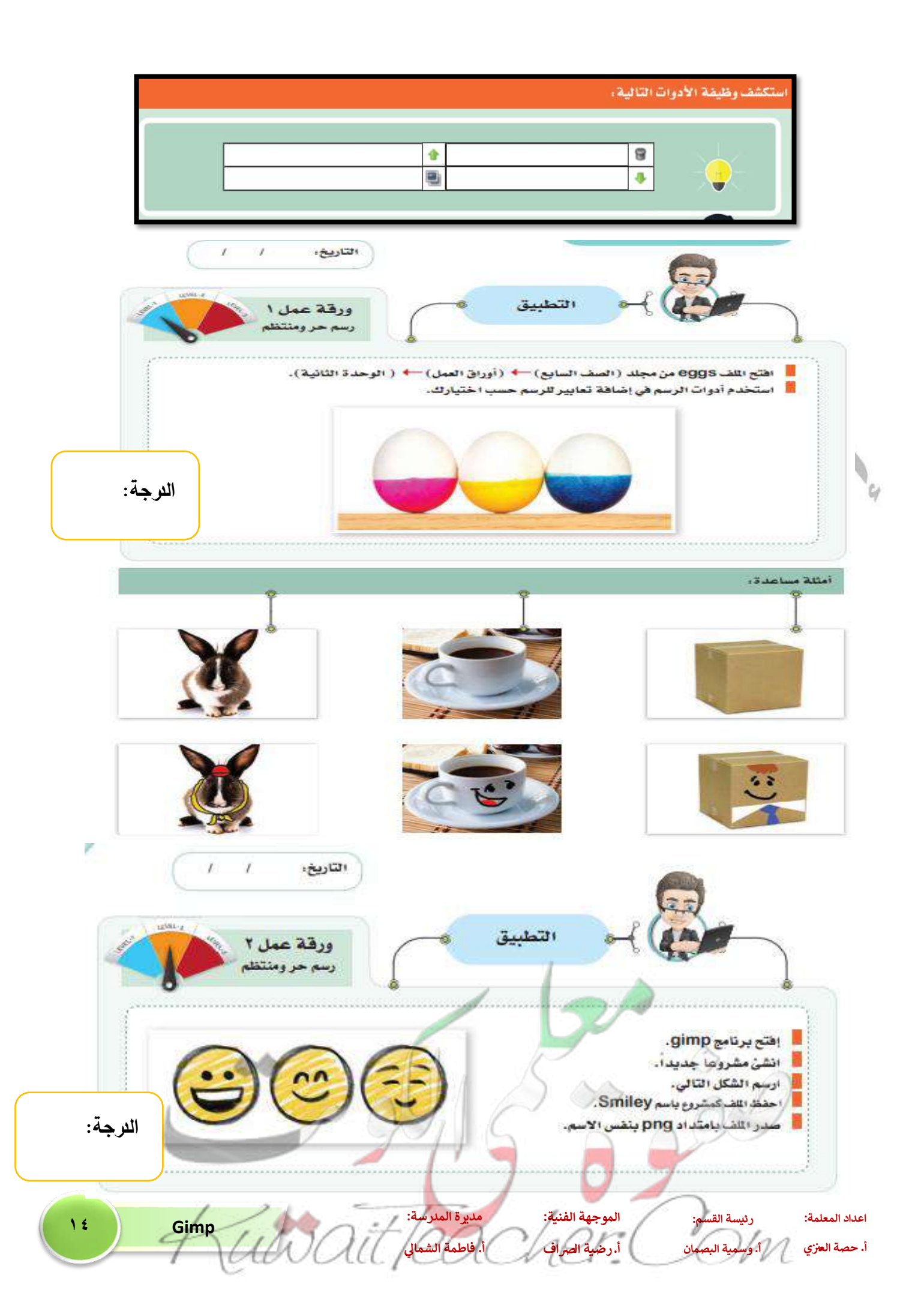

|  | <b>اليوم</b> : |
|--|----------------|
|--|----------------|

التاريخ: .....

# الرسم المنتظم

#### الرسم المنتظم:

تعبئة الشكل

- اختر أداة التحديد البيضاوي أو المستطيل أم لاسم الشكل المطلوب باستخدام السحب والافلات.
- نضغط على الشكل الذي تم رسمه بزر الفارة الأيمن ونختار Edit Fill with FG color وسيتم تعبئة
  الشكل باللون المطلوب اما باللون الامامي FG أو باللون الخلفي BG ، (أو باستخدام أداة تعبئة يمكن

# خطوات رسم المضلعات باستخدام أداة 🔛 PATH TOOL :

- نحدد النقاط المطلوب رسمها بالضغط بزر الفأرة الايسر ضغطه واحدة، ونستمر بإضافة نقطة الرسم مع السحب بزر الفارة، لاغلاق الشكل المرسوم نضغط على زر CTRL مع الضغط بزر الفارة الايسر ضغطه واحدة على نقطة البداية.
  - لتلوين الشكل الداخلى نختار Selection From Path .
    - لتلوين الحدود الخارجية للشكل من خيارات أداة

· Stroke path نختار Path Tool

| ***          | Vo Tool Options                                                   | 0                                     |                               |
|--------------|-------------------------------------------------------------------|---------------------------------------|-------------------------------|
|              | Nove (At)  Rotyponsi  Selection from Path  Stroke Page            | 0.0                                   |                               |
| 1° Gimp UWal | الموجهة الفنية: مديرة الملرسة:<br>أ. رضية الصراف أ. فاطمة الشمالي | ة: رئيسة القسم:<br>ي 1. وسمية البصمان | اعداد المعلمة<br>أ. حصة العزز |

لتعديل منحنى ممكن إضافة نقاط أوحدف نقاط : نضيف نقاط في المكان المطلوب بالضغط على مفتاح ctrl. نحذف نقاط بالضغط على مفتاحي Shift + ctrl تذكر يجب أن تحدد اللون أولاً.

10

|                                                             | Stroke Path X                                          |
|-------------------------------------------------------------|--------------------------------------------------------|
| استكشف عزيزي - المتعلم- مع معلمك صندوق الحوار السابق ثم أجب | Choose Stroke Style<br>Unnamed-365 (4-stall part) XCf) |
| عما بله:                                                    | Stroke line                                            |
| ¥ •                                                         | Solid color                                            |
| م سمك الحدود                                                | O Pattern                                              |
| -); (                                                       | Antialiasing                                           |
| 🖌 كيف بتم اختيار لون الحدود؟                                | Line width: 6.0 ‡ px~                                  |
|                                                             | In Line Style                                          |
|                                                             | ○ Stroke with a paint tool                             |
|                                                             | Paint tool: Paintbrush                                 |
|                                                             | 27 Emulate brush duramier                              |
| 🖌 لتغيير شكل الحدود                                         | Europer en ost dynamics                                |
|                                                             | Help Reset Stroke Cancel                               |
|                                                             |                                                        |
|                                                             |                                                        |
|                                                             |                                                        |
|                                                             |                                                        |
|                                                             |                                                        |
|                                                             |                                                        |
|                                                             |                                                        |
|                                                             |                                                        |

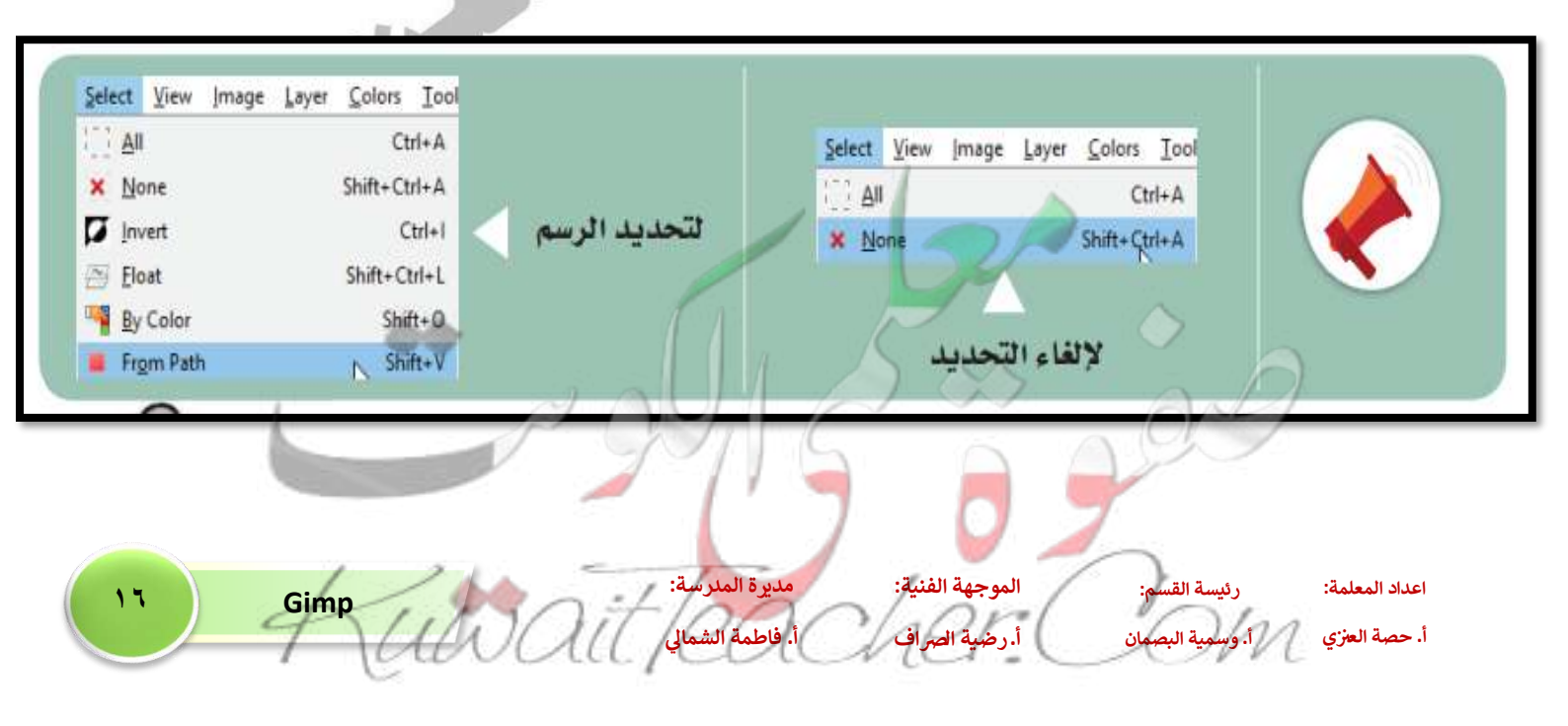

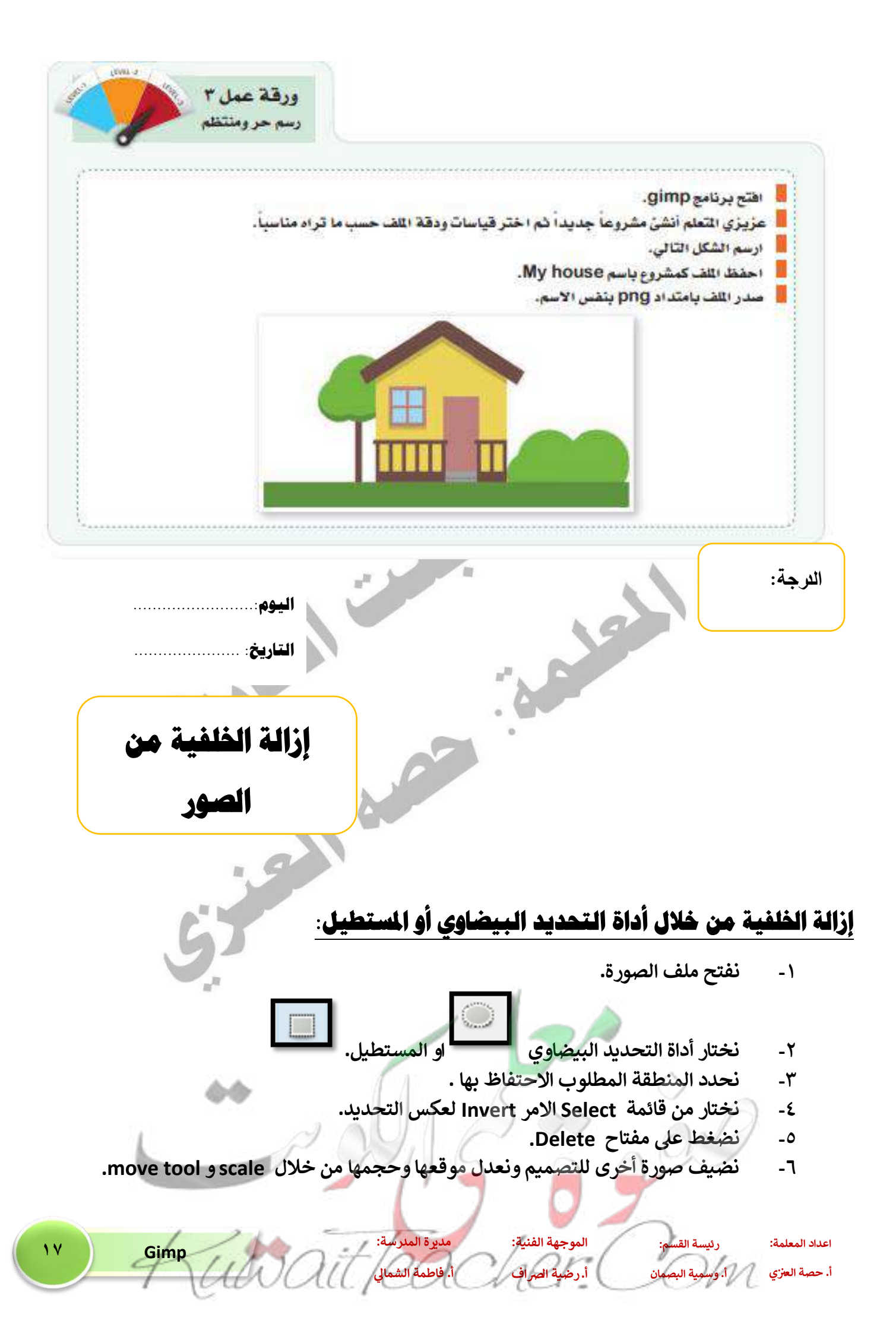

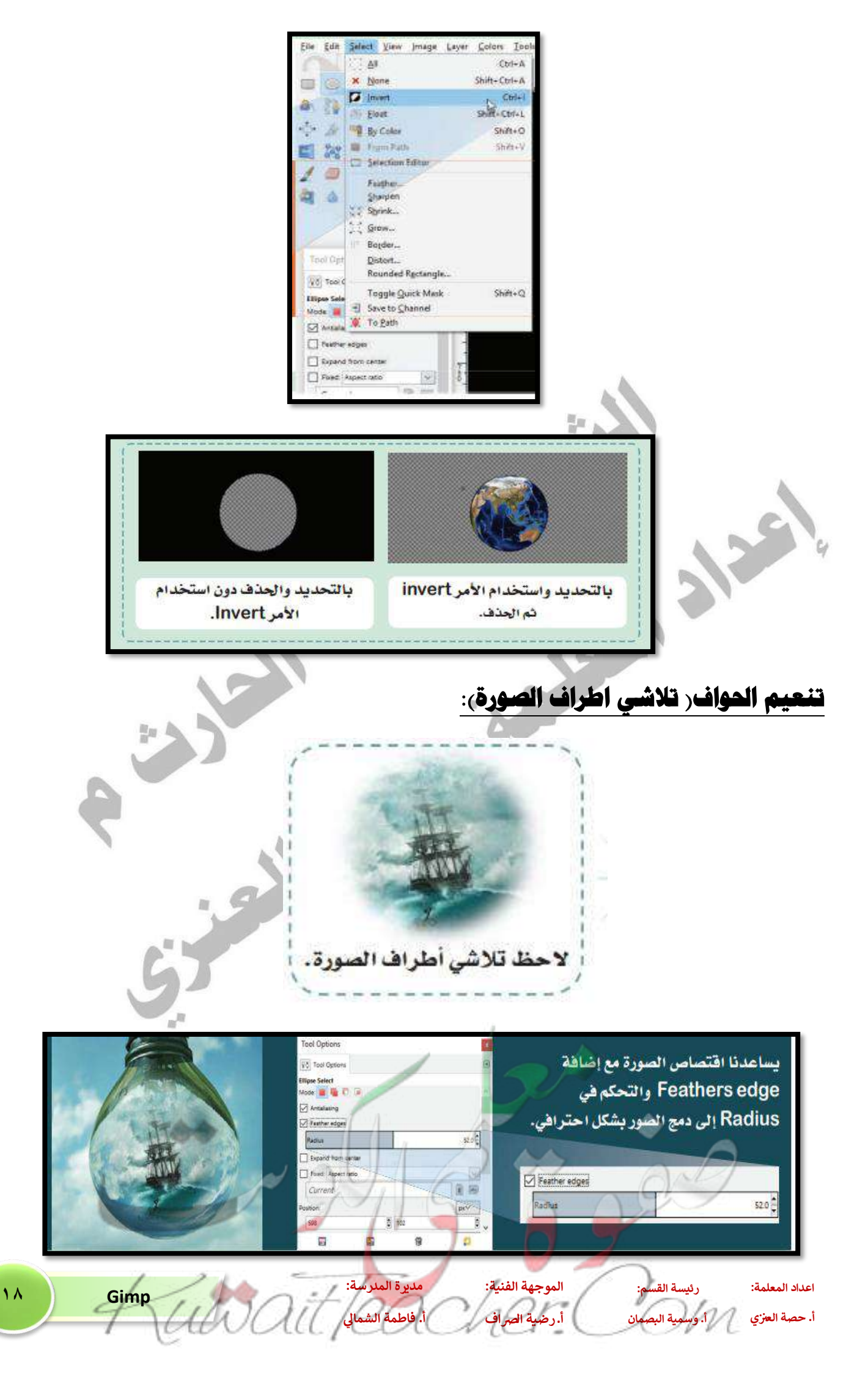

## **إزالة الخلفية من الصور باستخدام أداة** path tool:

١- نفتح ملف الصورة.

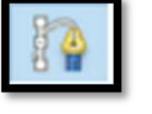

٢- نختار أداة Path Tool \_\_\_\_\_، عند الضغط مرة واحدة يتم تحديد نقطة وممكن أن تحدد مضلعا او زاوية.

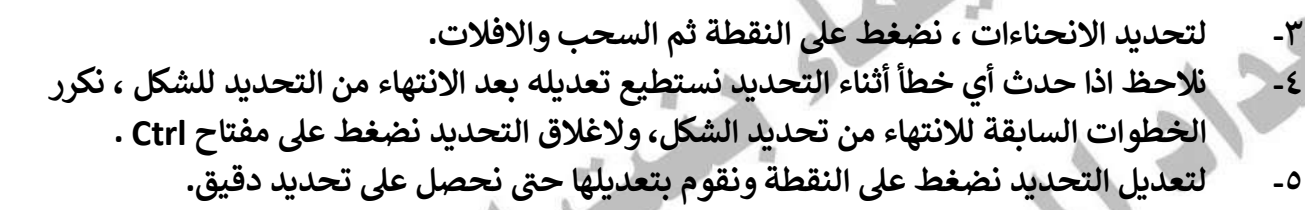

لاحظ... لإضافة نقاط للتحديد لتحسين الانحناءات نضغط على مفتاح Ctrl أما لحذف نقطة نضغط على Ctrl + shift.

۲- بعد الانتهاء من التحديد نختار الزر Selection From Path ثم نختار Invert ثم Delete .

| 9.      |                            |                                             |                                  |                                 |
|---------|----------------------------|---------------------------------------------|----------------------------------|---------------------------------|
|         | Selection                  | te Path                                     | 200                              |                                 |
| 19 Gimp | رة المدرسة:<br>طمة الشمالي | الموجهة الفنية: مدر<br>أ. رضية الصراف أ. فا | رئيسة القسم:<br>1. وسمية البصمان | اعداد المعلمة:<br>أ. حصة العنزي |

## ٧- نلصق الصورة في صورة أخرى للانتهاء من المشروع.

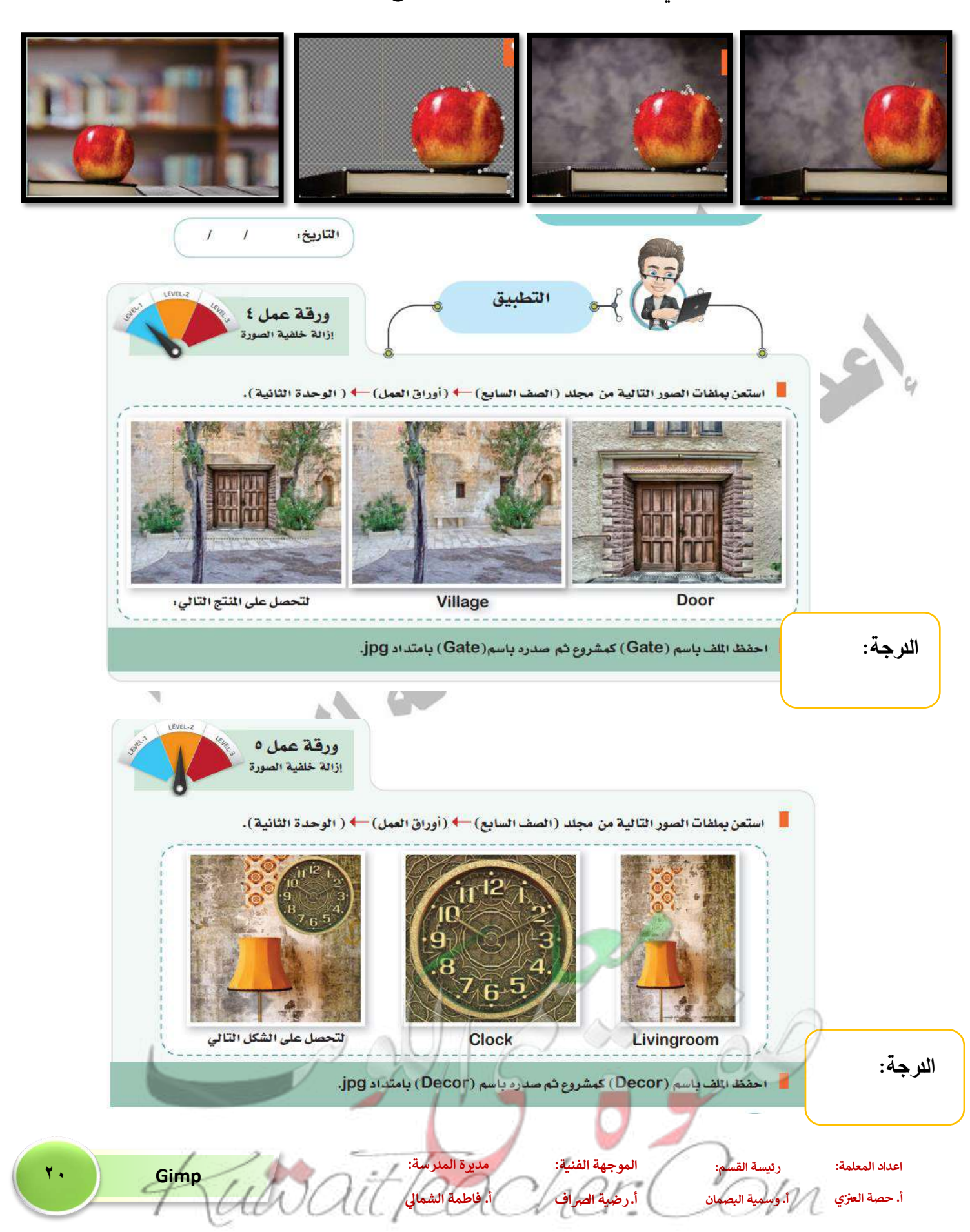

| اليوم:    |
|-----------|
| التاريخ:  |
|           |
| المنشورات |

تصميم المنشورات:

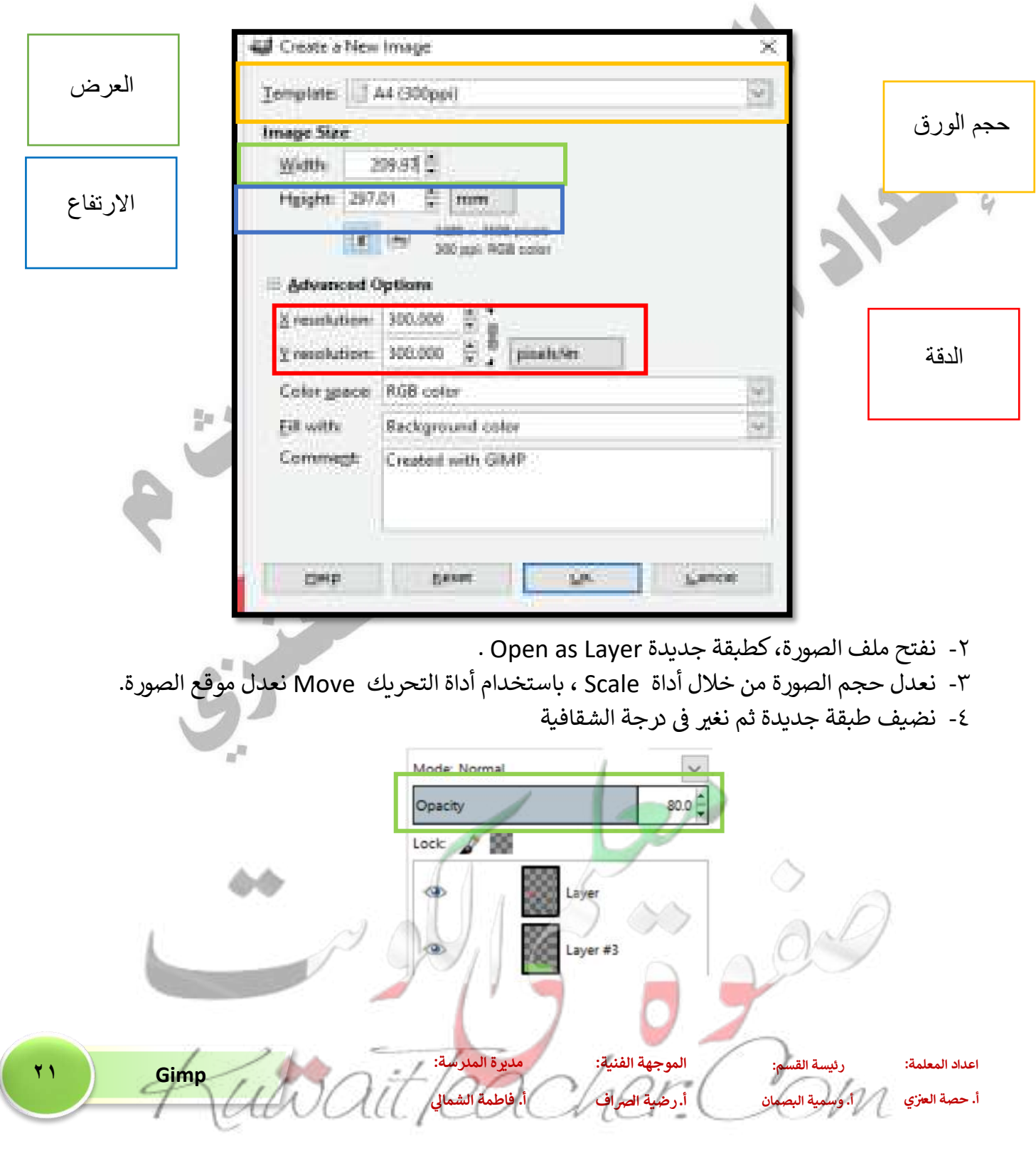

۱- من أمر New من قائمة File من الخيار Template نختار حجم الورق

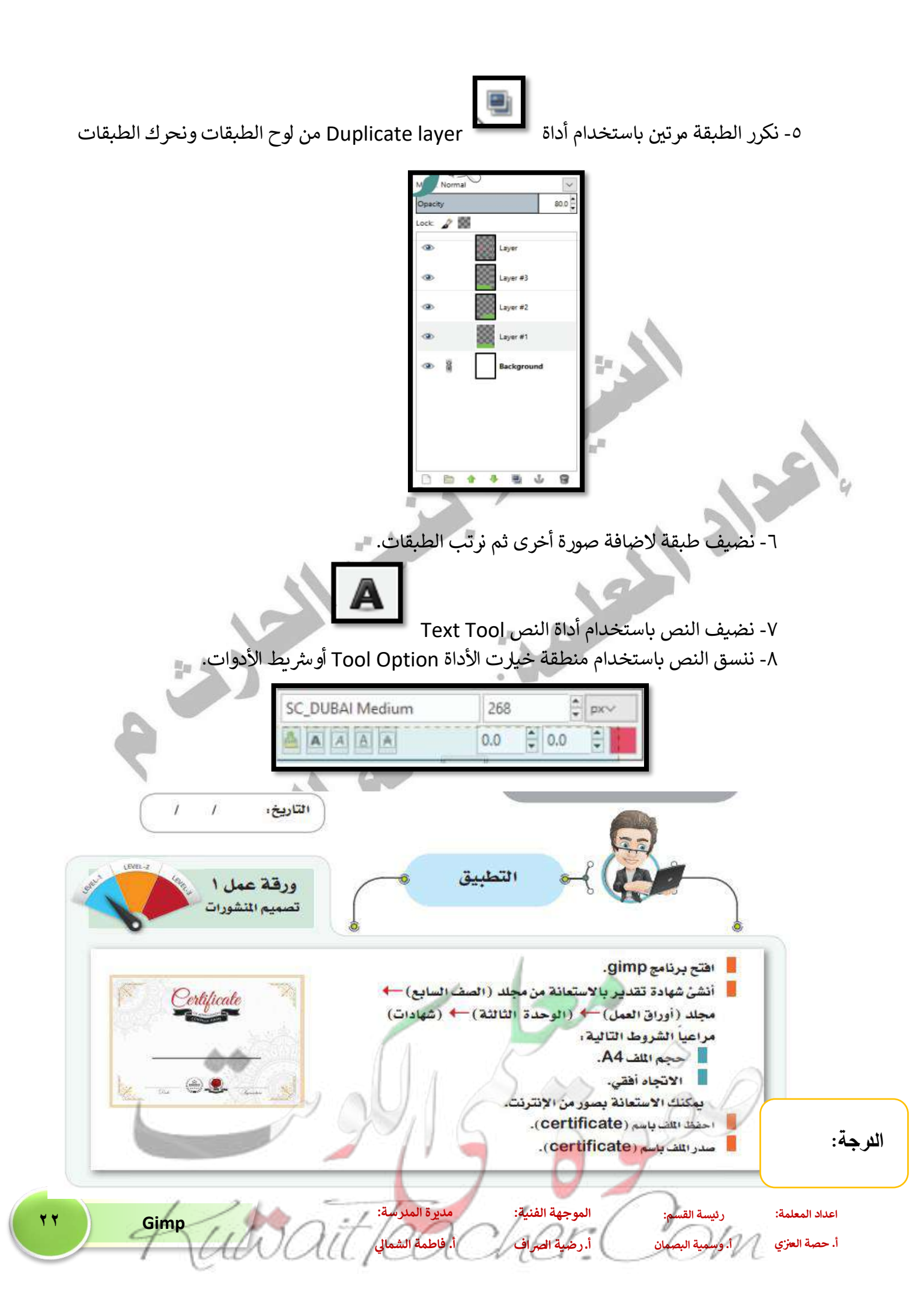